## Extensidad de Colombia GUÍA PARA GARANTIZAR UN CARGUE EFECTIVO DE DOCUMENTOS DE ADMISIÓN DE LOS ASPIRANTES

| Sig | a las siguientes instrucciones:                                                                                                    |
|-----|----------------------------------------------------------------------------------------------------|
| 1   | Ingrese a la página web de la Universidad <u>www.uexternado.edu.co</u> .                                                                                                    |
| 2   | Arriba en la sección "Admisión", haga clic en "Programas de Posgrado".                                                                                                    |
|     | uesternado educo/#                                                                                                    |
|     | Externado<br>de colombia<br>La UNIVERSIDAD~ FACULTADES~ ADMISIÓN~ BI                                                                                                    |
| 3   | Seleccione el paso 2 - Inscripción:                                                                                                    |
|     | C   e ueternado educo/utimiloro progrado/ Estudianteov   Epresados                                                                                                    |
|     | Externado<br>ecclositional LA UNIVERSIDAD~                                                                                                    |
|     | Admisión - Posgrado                                                                                                    |
|     | Facuator su provincia. Pero 1-Benefaltor. Pero 2-Inscrincio.                                                                                                    |
|     |                                                                                                    |
| 4   | Haga clic en el enlace "ingrese su usuario y contraseña".                                                                                                    |
|     | 3. Si va a realizar su solicitud de inscripción por primera vez, por favor haga clic en este                                                                                                    |
|     | enlace                                                                                                    |
|     | CREACIÓN DE CUENTA DE OSDARIO POR PRIMERA VEZ                                                                                                    |
|     | Si ya esta registi adu, ingrese su usuano y contrasena.                                                                                                    |
| 5   | Ingrese con el correo electrónico y contraseña asignados en la creación de cuenta.                                                                                                    |
|     | Ingreso                                                                                                    |
|     | <u>Crear cuesta</u><br>Corres e                                                                                                    |
|     |                                                                                                    |
|     |                                                                                                    |
|     | Al ingresar a su cuenta, en el panel "Mis solicitudes", haga clic en el espacio "CARGAR                                                                                                    |
|     | DOCUMENTOS".                                                                                                    |
|     | Mis solicitudes                                                                                                    |
|     | PARA EDITAR SU SOLICITUD, EUJA EL NOMBRE DEL PROGRAMA EN ESTA COLUMNA STATUS DOCUMENTOS                                                                                                    |
|     | Haga clic en el botón "Seleccionar archivo" ubique el documento y cárquelo. Repita la                                                                                                    |
|     | misma acción con todos los documentos, hasta garantizar que se encuentran almacenados                                                                                                    |
|     | la totalidad, según los requerimientos del programa académico respectivo.                                                                                                    |
|     | Primer Trimestre 2021 - Especialización en Seguros                                                                                                    |
|     | pormularito Cargar documentos                                                                                                    |
|     | Elementos suplementarios<br>Interviso en executo en executo en execu |
|     | * Copia dei anna de greda de progradio No rec'hide ( <u>Seleccontra atomica</u> ) No se sigli archiro<br>* Copia dei djolanna de greda de progradio No rec'hide ( <u>Seleccontra atomica</u> ) No se sigli archiro                                                                                                    |
|     | * Copia del documente de identidad, panagone con vita de No recibido (Seleccontrar atoliko) No se eligió archivo<br>estudiante o colulo de estrangenti                                                                                                    |
|     | ** Faga de Generadora del Insergorian<br>Estatuna de Registra de Encentrado en tento por la tento por para en tanco o cupa, el enantas as verá enfregado al día habit<br>siguientes de haberio resolución:                                                                                                    |
|     | * Presentación de Entrevisos No recibido<br>Presentar entrevisos de acuerdo com homania solicitados em el formulario                                                                                                    |
|     | * Uhre (1) fiste diget, fande Manne, formale jag, resolución 600 dja . No recebelo Secontar atabiero No se sigó and ho                                                                                                    |
| Im  | portante:                                                                                                    |
|     | En caso que requiera eliminar algún documento, envíe correo electrónico a                                                                                                    |
| i   | <u>inscripcionesposgrados@uexternado.edu.co</u> con la solicitud.                                                                                                    |